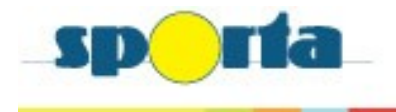

## **TT-online**

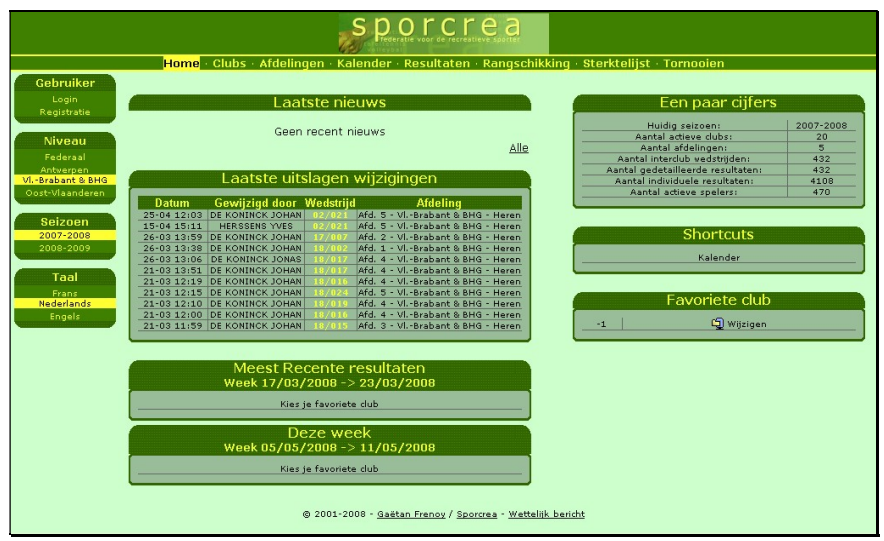

## Hoe je te registreren?

## Ga na: https://ttonline.sporta.be

Hoe maak je een gebruikerslogin aan:

- Klik in menu [Niveau] "Selecteer jou provincie"
- Via menu [Gebruiker] Registratie:
  - Stap 1: Wat is uw club ? (selecteer uw clubnaam) + klik op [volgende>>>]
  - Stap 2: Wat is uw naam ? (selecteer uw naam) + klik op [volgende>>>]
  - Stap 3: Geboortedatum (Geef uw geboortedatum) + klik op [volgende>>>]
    - Deze datum wordt gecontroleerd met de Sportaledendatabase!
  - Stap 4: E-mail (Geef uw e-mail adres)
  - Stap 5: Kies Gebruikersnaam:
    - Kies Paswoord:
    - Paswoord bevestiging:
    - + klik op [Registratie!]
  - Laatste stap: bekijk nieuw bericht in uw opgegeven mailbox van <u>tafeltennis@sporta.be</u>
    - Klik op link om een definitieve bevestiging te geven.

RESULTAAT: Registratie is bevestigd, vanaf heden zal uw naam op de startpagina worden weergegeven (als men ingelogd is).